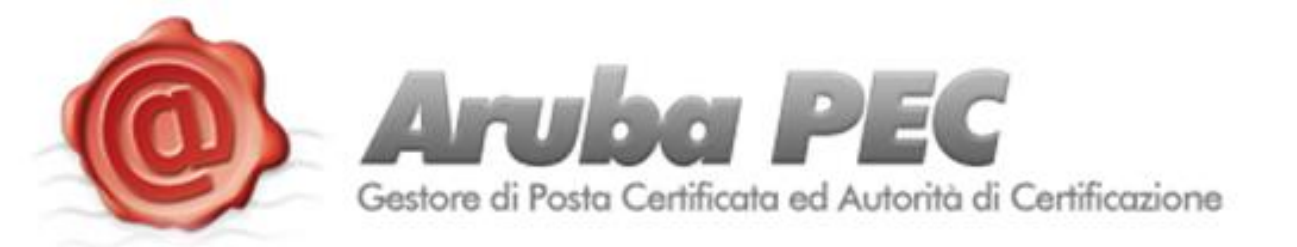

# PROCEDURA CAMBIO DATI TITOLARE

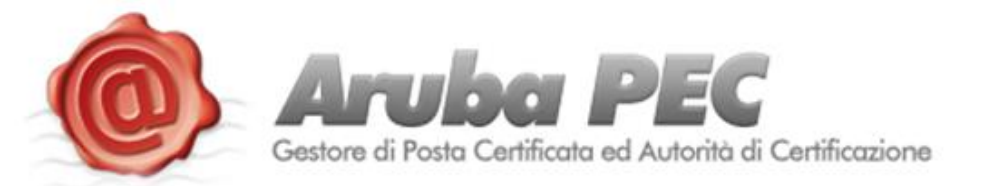

La nuova funzionalità del pannello gestione caselle permette la modifica dei dati anagrafici relativamente ai titolari inseriti nel proprio pannello e al cambio titolarità di caselle e domini certificati. Ecco nel dettaglio le due funzionalità:

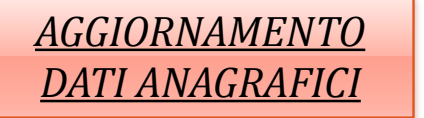

Tramite questa funzione è possibile aggiornare i dati anagrafici di un titolare.

In caso di **persona fisica** non sarà possibile modificare nome, cognome e codice fiscale.

In casi di **libero professionista** non sarà possibile modificare nome, cognome, codice fiscale e partita iva.

In caso di **società/ditta individuale** non sarà possibile modificare la partita iva.

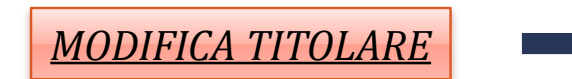

Tramite questa funzione è possibile modificare la titolarità della casella o del dominio certificati scegliendo tra i titolari già presenti all'interno del proprio pannello o inserendone nuovi

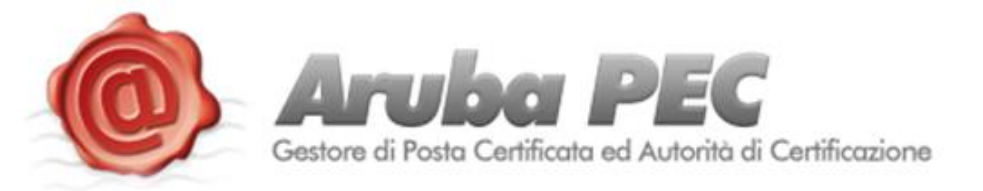

## AGGIORNAMENTO DATI ANAGRAFICI

Accedendo ad <u>https://areaclienti.arubapec.it/</u> è stata resa disponibile la nuova funzione: "I tuoi Titolari"

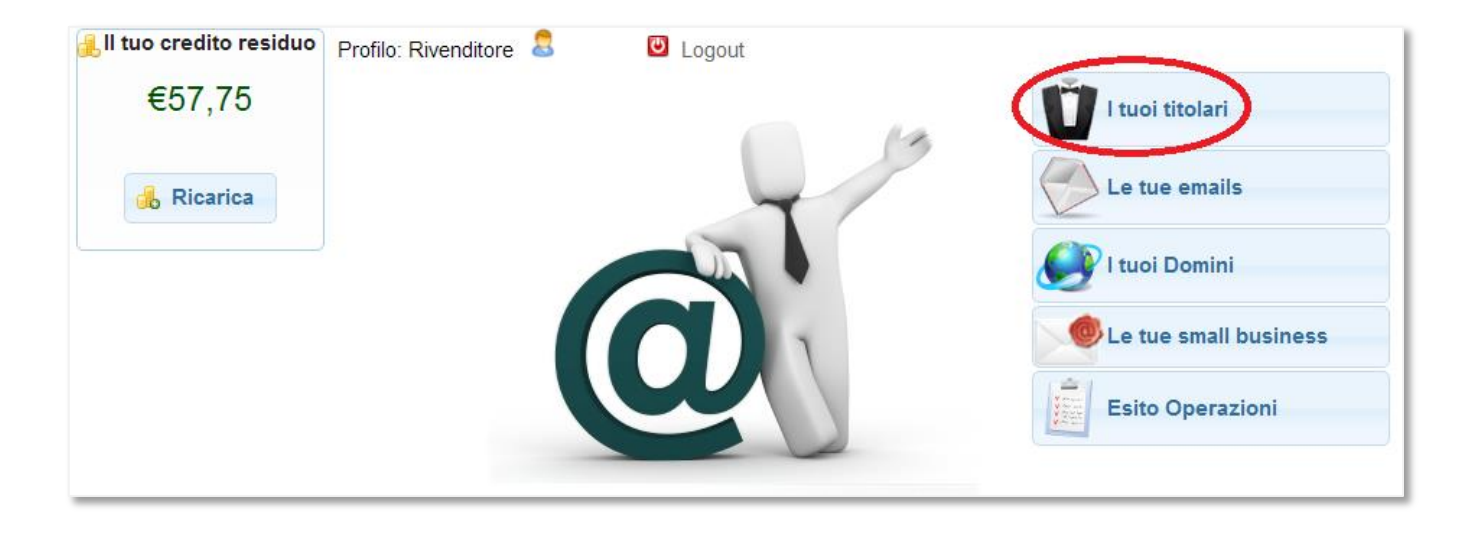

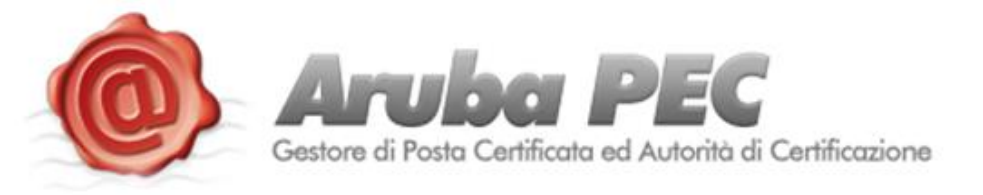

### I passi da fare per effettuare l'aggiornamento dei dati sono:

| Ricercare il titolare che si desidera<br>aggiornare nella sezione «I tuoi titolari» | Parametri di ricerca         Id Titolare:         Titolare della casella:         Codice Fiscale:         Codice Fiscale:         Codice Fiscale:         Codice Fiscale:         Codice Fiscale:         Codice Fiscale:         Cognome:         test         Nome:         Ragione Sociale Azienda:         Partita Iva Azienda:         Tipo Titolare:            •         •         •         •         •         •         •         •         •         •         •         •         •         •         •         •         •         •         •         •         •         •         •         •         •         •         •         •         •         •         •         •         •         •         • |  |  |
|-------------------------------------------------------------------------------------|----------------------------------------------------------------------------------------------------|--|--|
|                                                                                     | Id TitolareNomeCognomeCodice FCodice F19testtestCodice F900008marcotestCodice F963300testdueduetest                                                                                                    |  |  |
|                                                                                     | Id Titolare:       Tipo Titolare:       Privato       DATI PRIVATO       Nome:     test       Cognome:     test       Indirizzo:     bibbiena                                                                                                    |  |  |
| Accedere alla scheda tramite l'icona 🔍 E cliccare sul tasto modifica                | Cap:     52102       Nazione:     ITALIA [ID=260]       Provincia:     ar       Comune:     bibbiena       Telefono:     +39.       Fax:     Codice Fiscale:       DTSTTD90A01A851Q       Email:                                                                                                    |  |  |

Indietro 📝 Modifica

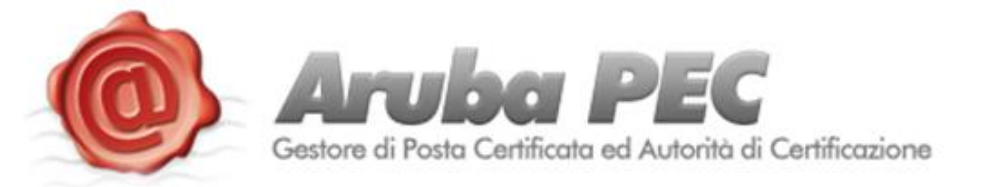

| Dettaglio Tito                        | lare             |   |                                                     |
|---------------------------------------|------------------|---|-----------------------------------------------------|
| <u>ld Titolare:</u><br>Tipo Titolare: | Privato          |   |                                                     |
| DATI PRIVATO<br>Nome:                 | test             |   |                                                     |
| <u>Cognome:</u><br>Indirizzo:         | test<br>bibbiena | 4 | In giallo saranno visualizzati i campi modificabili |
| Cap:                                  | 52102            |   | 0                                                   |
| Provincia:                            | ar               |   |                                                     |
| <u>Comune:</u><br><u>Telefono:</u>    | bibbiena         |   |                                                     |
| Fax:<br>Codice Fiscale:               | DTSTTD90A01A851Q |   |                                                     |
| <u>Email:</u>                         |                  |   |                                                     |
| 🗸 Conferma                            | φ Annulla        |   |                                                     |

Effettuata la modifica e confermati e nuovi dati si otterrà la conferma a video della modifica effettuata

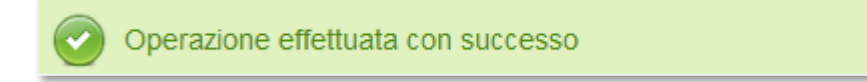

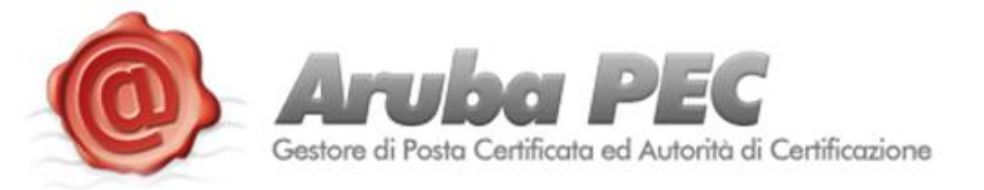

## MODIFICA TITOLARE CASELLE e DOMINI

Accedendo ad <u>https://areaclienti.arubapec.it/</u> sono disponibili due sezioni: "I tuoi Domini" e "Le tue mail"

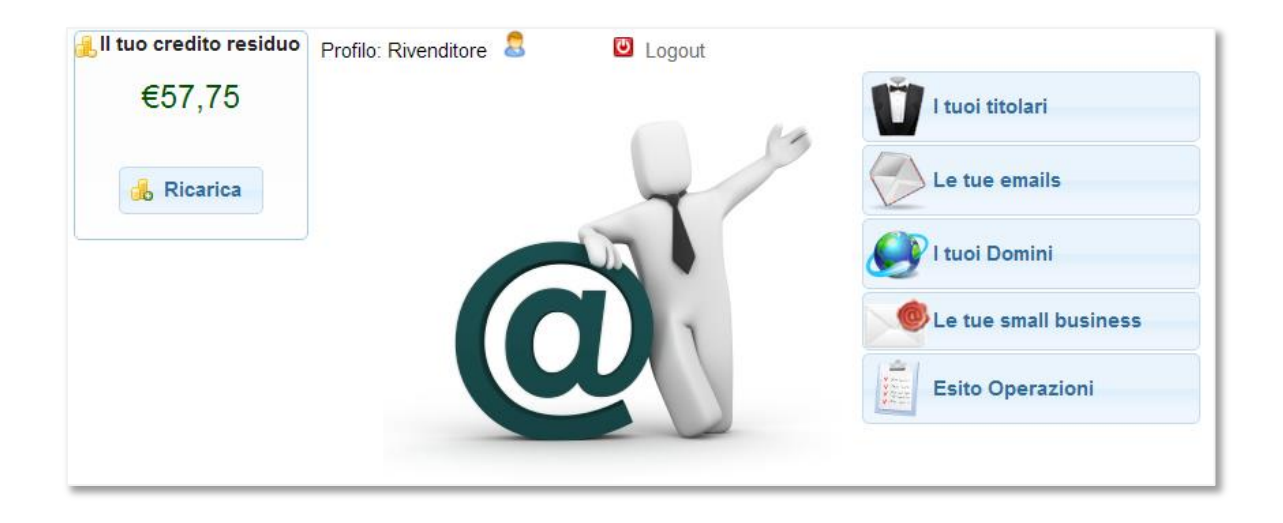

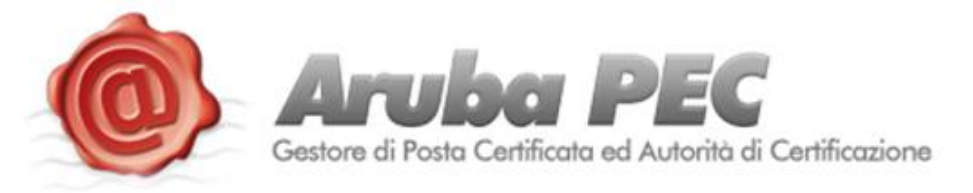

#### I passi da fare per effettuare la modifica sono:

- Ricercare la casella o il dominio a cui si desidera modificare la titolarità accedendo ad una delle due sezioni.
- Selezionando la "lente" 🔍 della casella o del dominio si accede alla pagina Dettaglio:

| Dati Email        |              |          |          |            |                |                    |                      |              |
|-------------------|--------------|----------|----------|------------|----------------|--------------------|----------------------|--------------|
| <u>Titolare:</u>  |              |          |          |            |                |                    |                      |              |
| Email:            | teste1234@   | @pec.it  |          |            | Stato:         | Certificato        | Data Finecompetenze: | 30/06/2013   |
| <u>Tipologia:</u> | Email Stan   | dard     | Stendard |            | Spazio Inbox:  | 1Gb base+0Gb extra | Spazio Archivio:     |              |
| Cliente Fin       | nale: NO     |          |          |            |                |                    |                      |              |
| Dettaglio         |              |          |          |            |                |                    |                      |              |
| Data Richie       | sta:         | 30/06/20 | 011      |            |                |                    |                      |              |
| Data Certific     | azione:      | 30/06/20 | 011      |            |                |                    |                      |              |
| Data Disdett      | a:           |          |          |            |                |                    |                      |              |
| Prezzo Cer        | tificazione: | 0,60     |          |            |                |                    |                      |              |
| Prezzo Clien      | te Finale:   |          |          |            |                |                    |                      |              |
| Tipo Rinnov       | 0:           | A Scade  | inza     |            |                |                    |                      |              |
| Durata:           |              | 1 Anno   |          |            |                |                    |                      |              |
|                   |              |          |          | _          |                |                    |                      |              |
| + Indietro        | o 🤌 Cai      | mbio Pa  | ssword 💩 | Cambio Tit | tolare 🛛 🗹 Tip | oologia Rinnovo    | 🙀 Rinnova 🛛 🕞 Richi  | edi Disdetta |

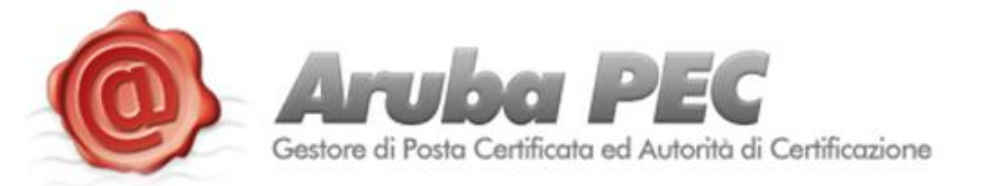

- Nel dettaglio è presente la sezione "Cambio titolare", accendo è possibile scegliere la nuova tipologia del titolare selezionando la voce "Seleziona nuovo titolare" :

| Cambio Titolare Casella                                |                        |                                   |                                          |  |
|--------------------------------------------------------|------------------------|-----------------------------------|------------------------------------------|--|
| IN QUESTA SEZIONE È POSSIBILE CAMB                     | IARE IL TITOLARE DI UN | IA CASELLA PEC. SELEZIONARE IL NU | IOVO TITOLARE E CONFERMARE LE MODIFICHE. |  |
|                                                        |                        |                                   |                                          |  |
| Indirizzo Completo:                                    | teste1234@pec.it       |                                   |                                          |  |
| Stato:                                                 | Certificato            |                                   |                                          |  |
| Dati Titolare Corrente                                 |                        |                                   |                                          |  |
| Id: 534905 <u>Tipologia:</u> Azienda/Ditta Individuale |                        |                                   |                                          |  |
| Nome: Cog                                              | nome:                  | Cod                               | lice Fiscale:                            |  |
| Ragione Sociale:                                       |                        |                                   | P.IVA:                                   |  |
| Dati Nuovo Titolare                                    |                        |                                   |                                          |  |
| Nessun titolare selezionato                            |                        |                                   |                                          |  |
| Conferma                                               |                        |                                   |                                          |  |

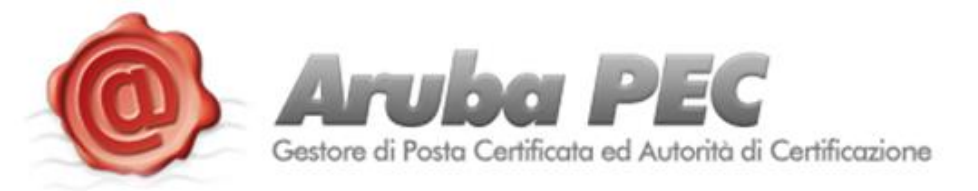

Scegliere il nuovo titolare da associare:
 → o ricerca tra i titolare già presenti
 → o inserimento di un nuovo titolare

| Seleziona un titolare per: teste1234@pec.it                               |                                               |  |  |  |
|---------------------------------------------------------------------------|-----------------------------------------------|--|--|--|
| Parametri di ricerca                                                      |                                               |  |  |  |
| ld Titolare:                                                              |                                               |  |  |  |
| Titolare della casella:                                                   |                                               |  |  |  |
| Codice Fiscale:                                                           | inserire almeno un                            |  |  |  |
| Codice Fiscale Azienda:                                                   | campo per ricercare                           |  |  |  |
| Cognome:                                                                  | tra i titolari già censiti<br>precedentemente |  |  |  |
| Nome:                                                                     |                                               |  |  |  |
| Ragione Sociale Azienda:                                                  |                                               |  |  |  |
| Partita Iva Azienda:                                                      |                                               |  |  |  |
| Tipo Titolare:                                                            |                                               |  |  |  |
|                                                                           |                                               |  |  |  |
| Annulla     Cerca     Nuovo     Selezionare per inse<br>un nuovo titolare | rire                                          |  |  |  |

- In caso di inserimento di un nuovo titolare, sarà innanzitutto necessario scegliere la tipologia di titolare:

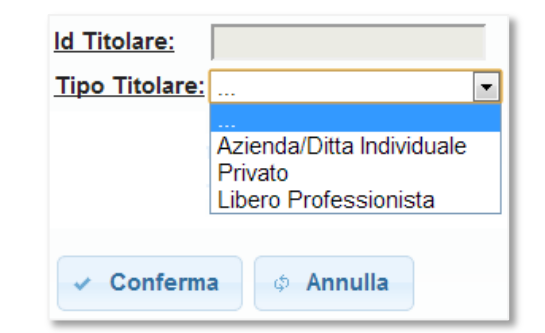

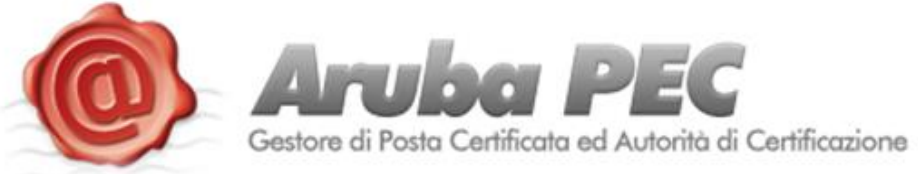

|                                       | Id Titolare:       Tipo Titolare:       Privato |
|---------------------------------------|-------------------------------------------------|
|                                       | Dati Privato Nome:                              |
|                                       | Cognome:                                        |
|                                       | Indirizzo:                                      |
|                                       | <u>Cap:</u>                                     |
| - Quindi verrà presentato il form per | Nazione: ITALIA [ID=260]                        |
| l'inserimento dei dati:               | Provincia:                                      |
|                                       | Comune:                                         |
|                                       | Telefono:                                       |
|                                       | Fax:                                            |
|                                       | Codice Fiscale:                                 |
|                                       | Email:                                          |
|                                       | ✓ Conferma ∲ Annulla                            |

Dopo un breve riepilogo dei dati, in entrambe i casi, sarà confermato il cambio:

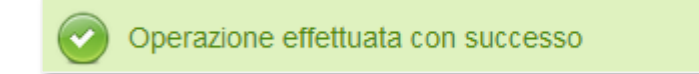